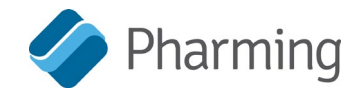

## Hoe u uw aandelen registreert en een volmachtformulier indient

Indien u tijdens de Algemene Vergadering van Aandeelhouders van Pharming op 20 mei 2020 uw stem wilt uit te brengen via volmacht, zonder de vergadering (in verband met de COVID-19 crisis) zelf bij te wonen dient u<u>uiterlijk op 13 mei 2020 18.00 uur</u> de volgende twee stappen te hebben doorlopen:

## Stap I:

- a. *Indien uw aandelen geregistreerd zijn via ABN AMRO*: informeer ABN AMRO dat u zich wilt aanmelden voor de Algemene Vergadering van Pharming. Dit is ook van toepassing indien u de vergadering bijwoont via het webinar. Kies één van de volgende opties:
  - De meest efficiënte manier: gebruik het portaal via de volgende link: <u>www.abnamro.com/evoting</u>; of (Notitie 1)
  - Bel ABN AMRO's contact center via het telefoonnummer 0900-9215; of
  - Stuur een e-mail naar abnamro.depotbewijzen<u>@nl.abnamro.com</u>
- Indien uw aandelen geregistreerd zijn bij een andere bank of intermediair. verzoek hen dan de ABN AMRO Corporate Broking zo snel mogelijk te informeren dat u het AVA wenst bij te wonen. Dit is ook van toepassing indien u de vergadering bijwoont via het webinar. Verzoek hen de volgende link te gebruiken: www.abnamro.com/intermediary

Als bewijs van uw aanmelding, ontvangt u van ABN AMRO dan wel uw eigen bank of intermediair een registratiebewijs.

## Stap II:

a. Vul bijgaande volmacht (proxy) in (of download deze van de website van Pharming: www.pharming.com/investors/shareholdermeetings/proxy)

b. Onderteken de volmacht

c. Stuur de ondertekende volmacht samen met een kopie van uw **registratiebewijs** (zie stap I) naar het volgende mailadres: <u>investor@pharming.com</u>

De link om u aan te melden voor het AVA webinar zal in de komende weken op de website staan. Het webinar zal zowel Nederlandstalig als Engelstalig zijn. Indien u verder nog vragen heeft, aarzel dan niet contact op te nemen via investor@pharming.com

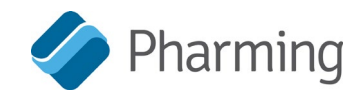

## Notitie 1:

Hoe ontvang ik een registratiecertificaat/toegangsbewijs:

1) Ga naar: www.abnamro.com/evoting;

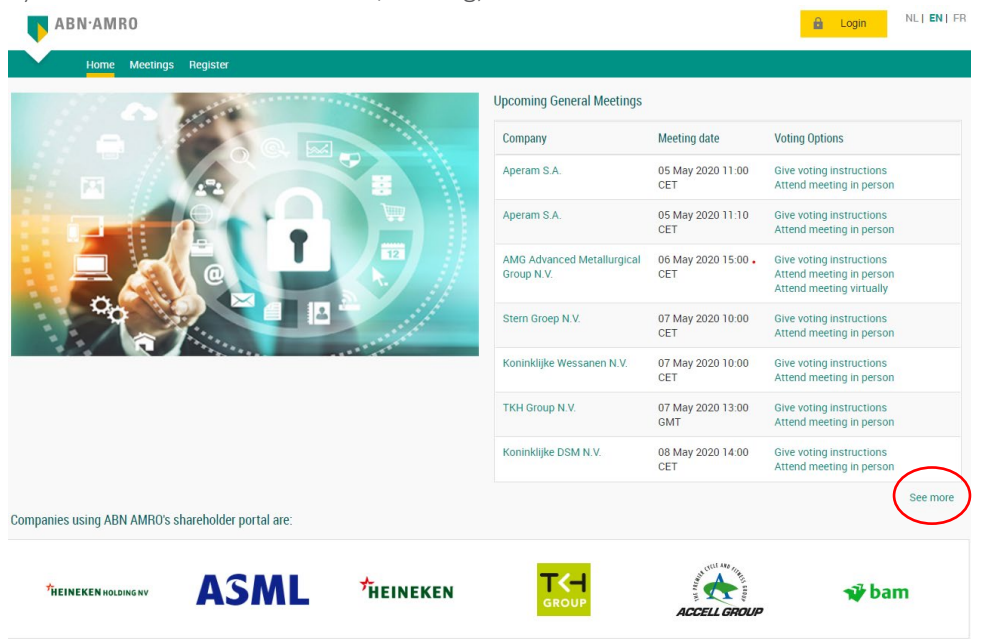

- 2) Klik "meer informatie"
- 3) Vindt Pharming
- 4) Klik "Bijwonen van vergadering"

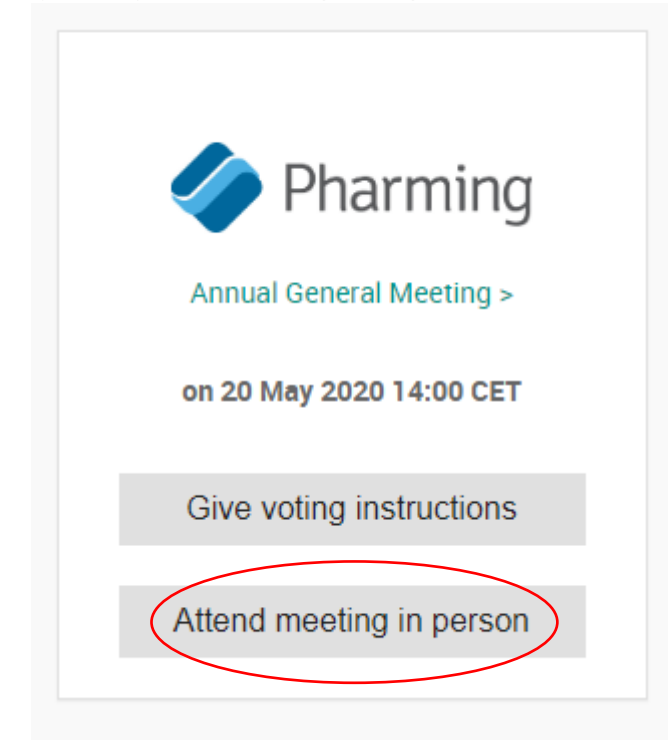

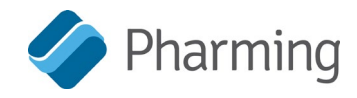

5) Log in or registreer indien u dit platform nog niet heeft gebruikt.

| Shareholder login                                                                                                    |                                                                   |
|----------------------------------------------------------------------------------------------------|-------------------------------------------------------------------|
| Login ID                                                                                                    |                                                                   |
| Password                                                                                                    |                                                                   |
| Login                                                                                                    |                                                                   |
| Forgot password?                                                                                                    |                                                                   |
| New user registration                                                                                                    |                                                                   |
| If you do not have user account, <u>click here</u> to register                                                              |                                                                   |
| Vul de details in van de meeting en selecteer "Creëer nie<br>Annual General Meeting<br>I would like to vote for the meeting | euwe volmacht" Pharming                                           |
| Security class:* Ordinary Shares Intermediary.* ABN AMRO Bank N.V.                                                          | Add intermediary ISIN: NL0010391025                               |
| Number of shares:<br>Entire holding      Partial holding                                                                    |                                                                   |
| Account:<br>Securities account number :* 543913465                                                                          |                                                                   |
| Attend by proxy:   None  Create new proxy  Terms and conditions                                                             |                                                                   |
| I/we hereby confirm that I/we have read, understood and consented to the Terms of Use as well as having saved     go back   | , printed or sent myself/ourselves a copy thereof. Cancel Confirm |

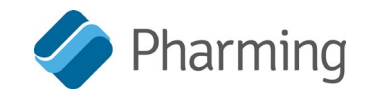

7) Vul de informatie van de volmacht in:

|                       | Create new proxy         | Wone | Attend by proxy: |
|-----------------------|--------------------------|------|------------------|
| Legal Person 🔻        | Proxy type:*             |      |                  |
| Each Member Of The Bc | Proxy name:*             |      |                  |
| Each Member Of The Bc | Representative name:     |      |                  |
|                       | Legal entity identifier. |      |                  |
| Leiden                | City:*                   |      |                  |
| Netherlands 🔻         | Country:*                |      |                  |

In het vak 'volmacht type' moet de aandeelhouder eerst aangeven of hij/zij een rechtspersoon (een b.v. enzovoort) is of niet (= natuurlijk persoon).

In het vak 'naam volmacht' kan de aandeelhouder invoegen "Elk lid van de Raad van Bestuur van het bedrijf".

8) Selecteer 'bevestigen' en uw registratiecertificaat/toegangsbewijs zal verzonden worden naar uw emailadres. Verstuur dit en het ingevulde volmachtsformulier (zie stap II) naar <u>investor@pharming.com</u>